## ANR EVENT SERVIC

MICHIGAN STATE UNIVERSITY EXTENSION

# **EMS – Crediting a Registrant**

(This document is not fully accessible. If you required an accessible document please contact ANR Event Services at 517-353-3175 or events@anr.msu.edu.)

When managing your registrations, you may need to adjust registrations fees or waive a portion of a registration fee. When you are adjusting fees, but not the full fee, you would issue credits.

- 1. On the event dashboard click Registrant Roster in the Manage Event box.
- 2. Search for the registrant you would like to adjust.
- 3. Under the "Actions" column, click Payments.

| Aions             | Regis ID |
|-------------------|----------|
| Res tration       |          |
| <u>Payments</u>   |          |
| Invoice           |          |
| Send              |          |
| <u>Receipt</u>    | 27742    |
| <u>Notes</u>      |          |
| <u>Cancel</u>     |          |
| <u>Late Fee</u>   |          |
| <u>Waive Fees</u> |          |

4. Click the drop down and select "Credit" and click Add Payment.

### Payments: Training Registrant: Jenna Kingsley Balance Due: \$20.00 Event ID: 1000 Registration ID: 1360 Required fields are indicated with an asterisk (\*) \*Payment Method

| v          |
|------------|
|            |
| Da         |
|            |
| 07/29/2019 |
|            |

- 5. Change the Credit Amount to the amount you are crediting. A credit should never be the full amount the system defaults to unless a payment has already been made. If you need to waive the full registration fee, refer to the "Waive Fee" procedure.
- 6. Enter a Reason for the Credit. This will be used by central accounting in the event of an audit.

S:\ANR Comm\ANR Event Services\Administration\Procedures\Events Procedures\Final Documents\External\Credit a Registrant.docx Revised 12.17.2019

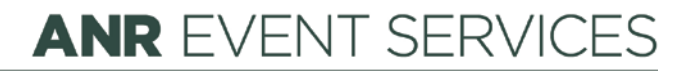

MICHIGAN STATE UNIVERSITY EXTENSION

#### Add Payment: Training

#### Registrant: Jenna Kingsley

Balance Due: \$20.00 Event ID: 1000 Registration ID: 1360

| Required fields a | re indicated with an asterisk (*) | ) |
|-------------------|-----------------------------------|---|

| Credit Amount:                                  | *Date Paid (mm/dd/yyyy):                |
|-------------------------------------------------|-----------------------------------------|
| 20.00                                           | 01/07/2020                              |
| nter amount as a positive number. The payment v | vill be processed as a negative amount. |
| Reason for Credit:                              |                                         |
|                                                 |                                         |
| 1                                               |                                         |
|                                                 |                                         |
|                                                 |                                         |
|                                                 |                                         |
| ou must provide a reason for a payment credit.  |                                         |
|                                                 |                                         |

- 7. If you would like to email a receipt to registrant, click Yes for Email receipt to customer.
- 8. Click Add Payment.